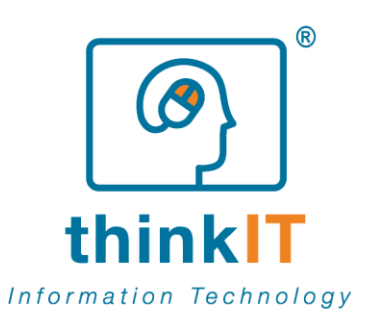

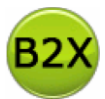

# Introduzione a **Bocad2XIs**

[modalità Demo]

Vietata la riproduzione e divulgazione totale e/o parziale del presente documento

Bocad2Xls – Intrduzione [modalità Demo], Pag. 1/23

thinkiT SAS di Emanuele Zanchettin & C.

Cod. Fisc. e P.IVA 04346180260 - REA TV 342412

sede operativa: Via Italia 34/e - 31020 San Vendemiano (TV) - Phone: +39.0438.1891048 - info@thinkit.it

www.thinkit.it

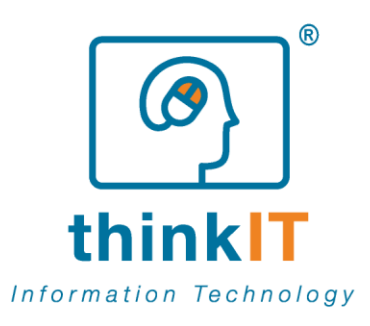

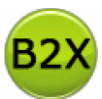

# Sommario

| Sommario                            | 2 |
|-------------------------------------|---|
| Introduzione                        | 3 |
| Installazione                       | 4 |
| Prima esecuzione                    | 8 |
| Licenza Demo                        |   |
| Licenza Basic 30gg                  |   |
| Utilizzo                            |   |
| Creazione di un progetto            |   |
| Gestione delle configurazioni       |   |
| Cambio lingua                       |   |
| CONDIZIONI DI LICENZA UTENTE FINALE |   |

Vietata la riproduzione e divulgazione totale e/o parziale del presente documento

www.thinkit.it

thinkIT SAS di Emanuele Zanchettin & C.

Cod. Fisc. e P.IVA 04346180260 - REA TV 342412

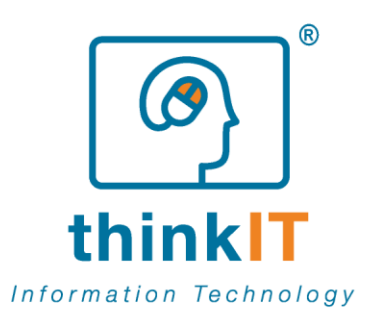

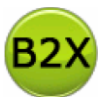

# Introduzione

# Uno strumento efficiente ed innovativo per chi elabora e disegna strutture metalliche

**thinkIT**, grazie ad un attento studio del settore e delle sue specifiche esigenze, ha sviluppato **Bocad2xls**, un programma altamente specializzato ed efficace che supporta le aziende e i tecnici che elaborano i modelli e i disegni di strutture e costruzioni metalliche.

**Bocad2xls** è una soluzione software personalizzabile e innovativa per trasformare e manipolare, in formato excel, distinte Marche e posizioni **Bocad**.

Il software sviluppato da thinkIT sfrutta al meglio le potenzialità di due software esistenti dedicati nello specifico alle aziende che operano nella carpenteria metallica: **Bocad**, CAD grafico realizzato ad hoc per l'elaborazione grafica di strutture metalliche e il programma **Excel**, foglio di calcolo che, grazie a diverse formule e macro, è in grado di svolgere un gran numero di operazioni e rappresentazioni.

I disegni creati grazie al CAD grafico vengono quindi esportati e rappresentati con maggior chiarezza, tramite **Bocad2XIs**, sui fogli Excel. Nei fogli di calcolo vengono riportate tutte le distinte dei pezzi (marche e posizioni); i singoli fogli creati vengono poi stampati e consegnati, insieme ai disegni, alle aziende che poi realizzano i pezzi della struttura metallica e, in base a quanto indicato su tali stampe, effettuano le spedizioni in cantiere.

Se siete già in possesso del CAD grafico Bocad, grazie alla nostra soluzione, sarete in grado di personalizzare in base alle vostre specifiche esigenze il foglio Excel, nella fase di esportazione dei dati, senza dover fare riferimento alla casa madre per richieste particolari o implementazioni.

Per chi lavora nella carpenteria metallica e conosce bene le regole e le complessità proprie delle costruzioni metalliche, **Bocad2XIs** si rivela quindi uno strumento efficace e dalle elevate potenzialità.

Il linguaggio di programmazione utilizzato è .NET, tecnologia che sfrutta il framework .NET 3.5; per la base dati invece viene usata quella del CAD grafico Bocad e, per l'esportazione di tali dati, il foglio di Excel.

Dall'unione di Bocad e di Excel nasce quindi un programma che facilita tutto il lavoro dei tecnici e dei disegnatori che devono assemblare e mettere in lavorazione tutti i pezzi che vanno poi a comporre le strutture metalliche (ponti, capannoni, gru, ecc.).

NB: Tutti i marchi riportati appartengono ai legittimi proprietari; marchi di terzi, nomi di prodotti, nomi commerciali, nomi corporativi e società citati possono essere marchi di proprietà dei rispettivi titolari o marchi registrati d'altre società e sono stati utilizzati a puro scopo esplicativo ed a beneficio della comprensione del software sviluppato, senza alcun fine di violazione dei diritti di Copyright vigenti.

Bocad2Xls – Intrduzione [modalità Demo], Pag. 3/23

thinkIT SAS di Emanuele Zanchettin & C.

Vietata la riproduzione e divulgazione totale e/o parziale del presente documento

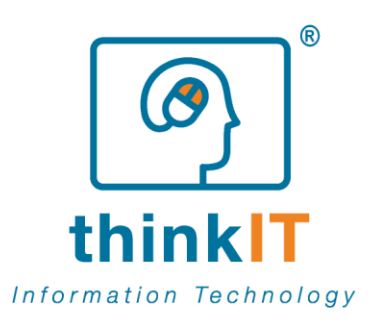

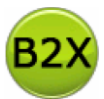

# Installazione

Ecco in pochi passi il procedimento necessario per l'installazione.

1) Cliccare sull'apposito link alla pagina internet http://www.thinkit.it/it/soluzioni/bocad2xls.html, quindi fare click su *Esegui*.

| Download file - Avviso di protezione                                                                                                    |
|----------------------------------------------------------------------------------------------------|
| Eseguire o aprire il file?                                                                                                    |
| Nome: setup.exe<br>Tipo: Applicazione, 488 KB<br>Da: www.thinkit.it                                                                                                    |
| Esegui Salva Annulla I file scaricati da Inter e possono essere utili, ma questo tipo di file può danneggiare il computer. Se l'origine non è considerata attendibile, non eseguire o salvare il software. <u>Quali rischi si corrono</u> |

2) Attendere il download del file *setup.exe*, potrebbero essere necessari diversi secondi di attesa, a seconda della velocità della propria connessione internet.

| 61% di setup.exe com                    | pletati 📃 🗖 🔀                    |
|-----------------------------------------|----------------------------------|
| <b>3</b>                                |                                  |
| Apertura:<br>setup.exe da www.tbipkit.i | ŀ                                |
|                                         |                                  |
| Tempo residuo stimato:                  | 4 sec (165 KB di 488 KB copiati) |
| Scarica in:                             | Cartella temporanea              |
| Velocità di trasferimento:              | 74,1 KB/sec                      |
| Chiudi la finestra di dialo             | go al termine del download       |
|                                         | Apri Apri cartella Annulla       |

Vietata la riproduzione e divulgazione totale e/o parziale del presente documento

www.thinkit.it

thinkiT SAS di Emanuele Zanchettin & C.

Cod. Fisc. e P.IVA 04346180260 - REA TV 342412

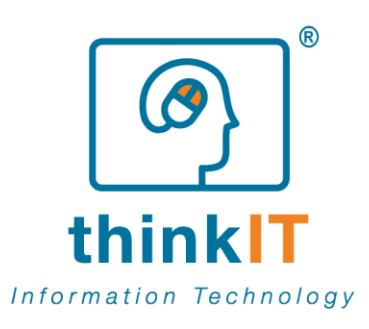

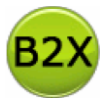

3) Al termine del download eseguire il programma cliccando su *Esegui* 

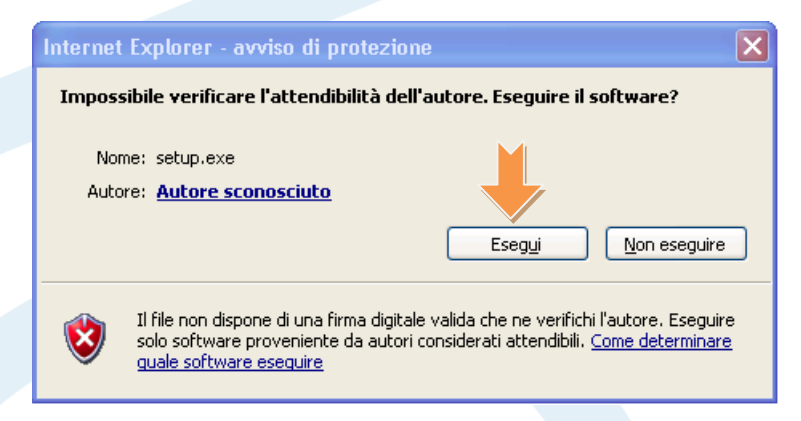

4) Nel caso non sia presente nel sistema il Microsoft .NET Framework 3.5 SP1, verrà richiesto di installarlo, fare click su *Accetto* per proseguire. Qualora i Framework sia già presente nel sistema andare direttamente al punto 7.

| 🐞 Installazione di Bocad2Xls                                                                                     |
|----------------------------------------------------------------------------------------------------|
| Per i seguenti componenti:                                                                                       |
| .NET Framework 3.5 SP1                                                                                           |
| Leggere il Contratto Microsoft. Premere PGGIÙ per visualizzare il resto del<br>contratto.                        |
| CONTRATTO DI LICENZA<br>SUPPLEMENTARE PER IL<br>SOFTWARE MICROSOFT                                               |
| MICROSOFT .NET FRAMEWORK 3.5 PER<br>SISTEMA OPERATIVO MICROSOFT                                                  |
| Versione del contratto per stampante                                                                             |
| Si accettano i termini del contratto di licenza in sospeso?                                                      |
| Se si sceglie Non accell'installazione verrà interrotta. Per installare è necessario accettare di del contratto. |
|                                                                                                    |

Vietata la riproduzione e divulgazione totale e/o parziale del presente documento

www.thinkit.it

thinkIT SAS di Emanuele Zanchettin & C.

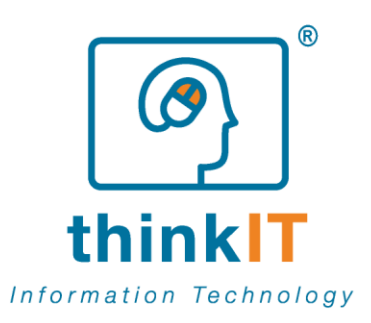

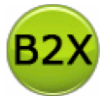

5) Attendere il download automatico del Framework, potrebbero essere necessari diversi secondi di attesa, a seconda della velocità della propria connessione internet

| 🐻 Insta | allazione di Bocad2XIs               |         |
|---------|--------------------------------------|---------|
| 6       | Download dei file richiesti in corso |         |
|         |                                      |         |
|         |                                      |         |
| Downloa | ad dei rile i di i in corso          |         |
|         | [                                    | Annulla |

6) Attendere l'installazione automatica del Framework, questa operazione potrebbe richiedere diversi minuti di attesa, in base alla velocità del proprio sistema.

| 🐻 Insta | llazione di Bocad2XIs                            | X       |  |
|---------|--------------------------------------------------|---------|--|
| 6       | Installazione di .NET Framework 3.5 SP1 in corso |         |  |
|         |                                                  |         |  |
|         |                                                  | Annulla |  |

6) Attendere la configurazione automatica del Framework, questa operazione potrebbe richiedere diversi minuti di attesa, in base alla velocità del proprio sistema.

| Microsoft Windows                                           | ×                               |
|-------------------------------------------------------------|---------------------------------|
| Configurazione dei componenti in corso. L<br>alcuni minuti. | 'operazione potrebbe richiedere |
| (***********                                                |                                 |
|                                                             | Annulla                         |

7) Il sistema è ora pronto per l'installazione dell'applicazione, attendere la verifica dei requisiti.

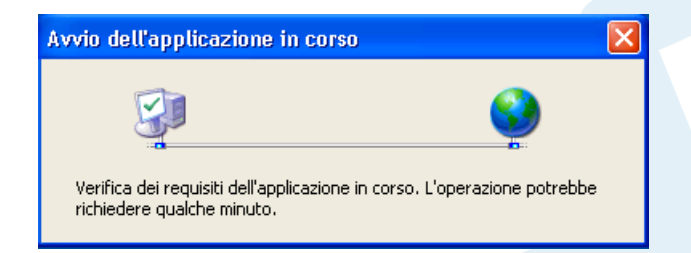

Vietata la riproduzione e divulgazione totale e/o parziale del presente documento

www.thinkit.it

Cod. Fisc. e P.IVA 04346180260 - REA TV 342412

thinkIT SAS di Emanuele Zanchettin & C.

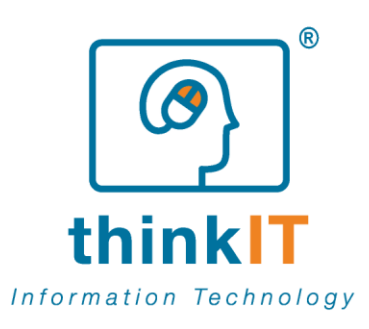

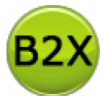

8) Installare ora l'applicazione facendo click su Installa.

| Installazion                | e applicazione - Avviso di pro                                                                     | otezione                                                        |                                                           |
|-----------------------------|----------------------------------------------------------------------------------------------------|-----------------------------------------------------------------|-----------------------------------------------------------|
| Impossibile<br>Installare l | everificare l'editore.<br>applicazione?                                                            |                                                                 | <b>?</b>                                                  |
| Nome:<br>Da:<br>Editore:    | Bocad2XIs<br>www.thinkit.it<br>Editore sconosciuto                                                 | Installa                                                        | Non installare                                            |
| Le ap<br>comp<br>inforr     | plicazioni da Internet possono essei<br>uter. Se non si ritiene attendibile l'oi<br><u>nazioni</u> | re utili ma anche potenzialm<br>rigine, non installare il softw | ente dannose per il<br><sub>v</sub> are, <u>Ulteriori</u> |

9) Attendere il download automatico dell'applicazione, potrebbero essere necessari diversi secondi di attesa, a seconda della velocità della propria connessione internet

| (27%) Installazione di Bocad2Xls in corso                                                                                                    |
|----------------------------------------------------------------------------------------------------|
| Installazione di Bocad2XIs in corso<br>L'operazione potrebbe richiedere vari minuti. È possibile utilizzare il computer per<br>eseguire altre operazioni durante l'installazione. |
| B2X Nome: Bocad2XIs                                                                                                    |
| Da: www.thinkit.it                                                                                                    |
|                                                                                                    |
| Download in corso: 2,34 MB di 8,50 MB                                                                                                    |
| Annulla                                                                                                    |

10) L'applicazione è ora installata e verrà eseguita automaticamente

www.thinkit.it

thinkiT SAS di Emanuele Zanchettin & C.

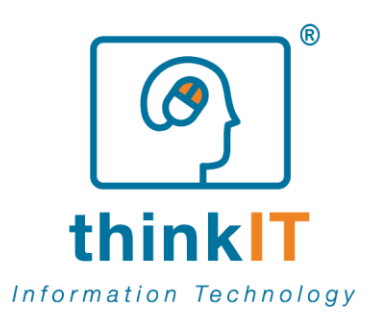

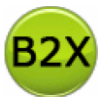

# Prima esecuzione

Alla prima esecuzione di Bocad2XIs vengono chieste alcune informazioni. La prima riguarda la scelta della lingua. Viene proposta la lingua di sistema, eventualmente selezionarla tra quelle disponibili.

| 🕺 Selezione lin  | gua Bocad2XIs                   | ×   |  |
|------------------|---------------------------------|-----|--|
| Seleziona lingua | Italiano<br>Italiano<br>English | •   |  |
|                  |                                 | .:: |  |

Confermare la scelta fatta facendo click su conferma

| 🤒 Selezione lin  | gua Bocad2XIs |   |
|------------------|---------------|---|
| Seleziona lingua | Ita           | * |
|                  | Conferma      |   |

Selezionare ora la cartella di appoggio per Bocad2XIs, qualora non sia presente è possibile crearla facendo click su *Crea nuova cartella* dopo aver selezionato l'unità disco

| Sfoglia per cartelle                                                                                                    |
|----------------------------------------------------------------------------------------------------|
| Prima impostazione: selezionare dove vuoi salvare i file<br>Bocad2XIs                                                                                                    |
| Risorse del computer         Ploppy da 3,5 pollici (A:)         Ozd283b45b99fc4604bd1c         Documents and Settings         Programmi         WINDOWS         Integration Services Setup (D:)         Programmi         Programmi         Crea nuova cartella |

Vietata la riproduzione e divulgazione totale e/o parziale del presente documento

www.thinkit.it

thinkIT SAS di Emanuele Zanchettin & C.

Cod. Fisc. e P.IVA 04346180260 - REA TV 342412

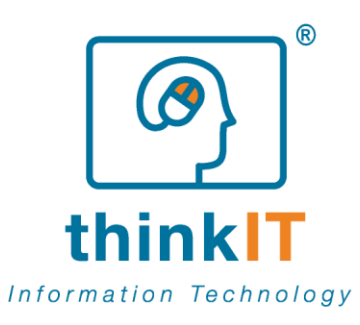

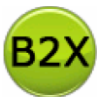

Confermare la selezione con un click su OK

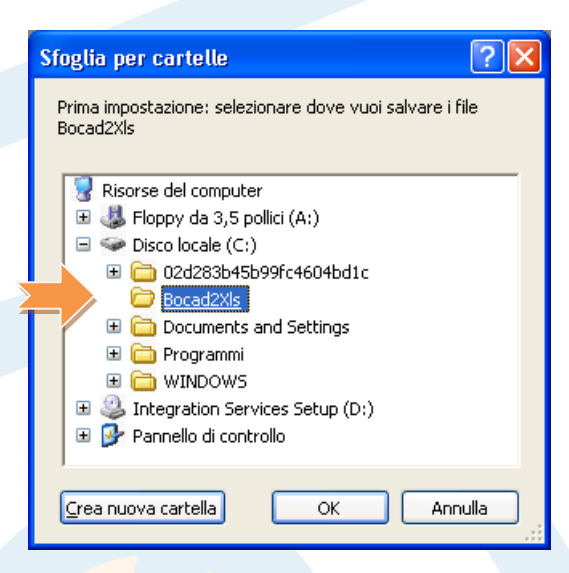

Prima di utilizzare il software selezionare la casella Condizioni di licenza.

| Informazioni                                                                                                    |                                                                                                    |
|----------------------------------------------------------------------------------------------------|----------------------------------------------------------------------------------------------------|
| Informazioni Condizioni di licenza                                                                                                    |                                                                                                    |
| Licenza                                                                                                    |                                                                                                    |
| Bocad2XIs<br>Versione 1.4.4184 (build 23218)                                                                                                    | © 2011 thinkIT SAS<br>Tutti i diritti riservati thinkIT                                                                               |
| Si prega di leggere le condizior<br>codice di licenza (32 caratteri a<br>il tasto appropriato, è necessari<br>l'autenticazione.                                                                                | ni di licenza e dopo inserire il tuo<br>Ifanumerici) ricevuto e verificalo con<br>ia una connessione internet per<br>Verifica Licenza |
|                                                                                                    |                                                                                                    |
| Richiedi i codici DEMO gratis                                                                                                    | Licenza Rasio (20gg)                                                                                                    |
| Si prega di leggere le condizioni d                                                                                                    | di licenza e dopo richiedere gratis il                                                                                                |
| codice DEMO (2 scelte):<br>- codice DEMO, licenza limitata e<br>- codice BASIC, licenza commerci<br>Necessaria una connessione inte<br>Attenzione: una volta rimossa la li<br>più possible richiederla nuovame | personale a tempo illimitato;<br>iale e base per 30 giorni.<br>rnet per la richiesta.<br>cenza DEMO o Basic (30gg), non sarà<br>nte.  |
| `                                                                                                    |                                                                                                    |

Vietata la riproduzione e divulgazione totale e/o parziale del presente documento

thinkIT SAS di Emanuele Zanchettin & C.

Cod. Fisc. e P.IVA 04346180260 - REA TV 342412

www.thinkit.it

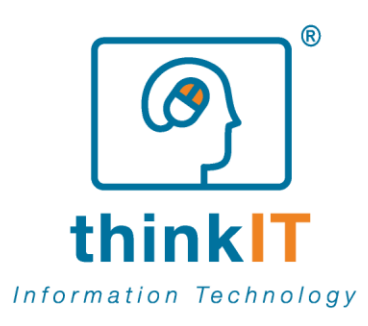

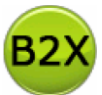

Leggere attentamente le Condizioni di licenza, una copia è presente anche in questo documento.

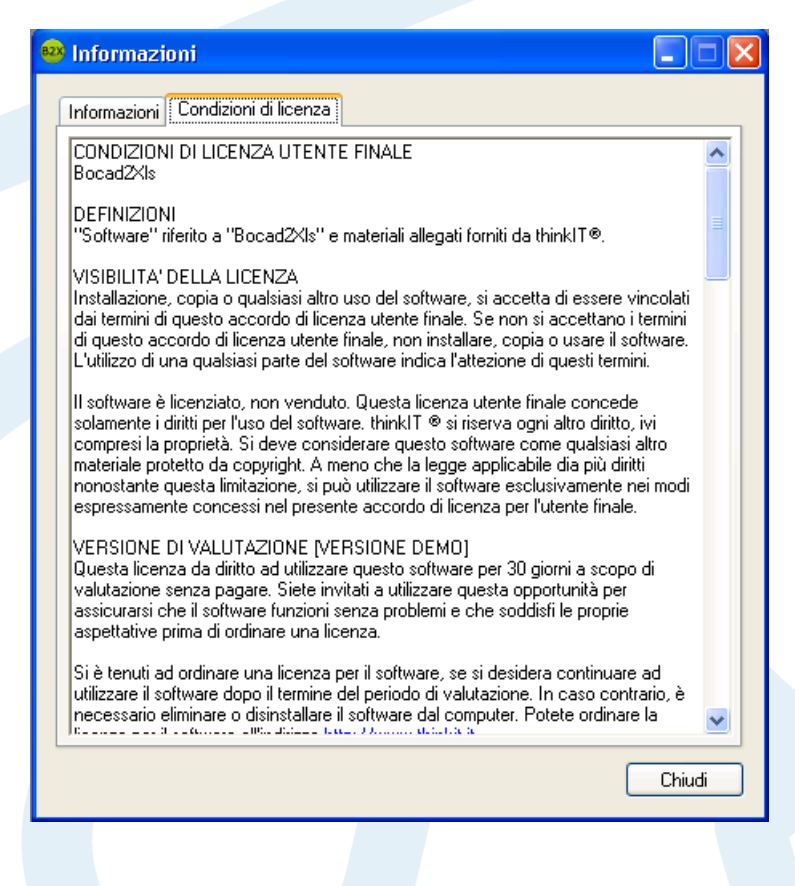

Vietata la riproduzione e divulgazione totale e/o parziale del presente documento

www.thinkit.it

thinkIT SAS di Emanuele Zanchettin & C.

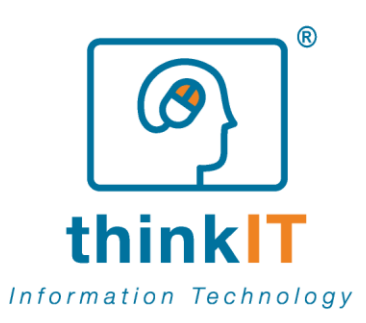

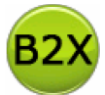

A seguito dell'accettazione delle Condizioni di licenza è possibile attivare la modalità DEMO per Bocad2XIs facendo click su *Licenza Demo* oppure *Licenza Basic (30gg)*.

## Licenza Demo

| 🐵 Informazioni 📃 🗖 🔀                                                                                                    |
|----------------------------------------------------------------------------------------------------|
| Informazioni Condizioni di licenza                                                                                                    |
| Licenza                                                                                                    |
| Bocad2XIs<br>Versione 1.4.4184 (build 23218) © 2011 thinkIT SAS<br>Tutti i diritti riservati thinkIT                                                                                                    |
| Si prega di leggere le condizioni di licenza e dopo inserire il tuo<br>codice di licenza (32 caratteri alfanumerici) ricevuto e verificalo con<br>il tasto appropriato, è necessaria una connessione internet per<br>l'autenticazione.                                                                                                    |
| Codice licenza Verifica Licenza                                                                                                    |
| Licenza Demo Licenza Basic (30gg)                                                                                                    |
| Si prega di leggere le condizioni di licenza e dopo richiedere gratis il<br>codice DEMO (2 scelte):<br>- codice DEMO, licenza limitata e personale a tempo illimitato;<br>- codice BASIC, licenza commerciale e base per 30 giorni.<br>Necessaria una connessione internet per la richiesta.<br>Attenzione: una volta rimossa la licenza DEMO o Basic (30gg), non : Ma<br>più possible richiederla nuovamente. |
| Chiudi                                                                                                    |

Per l'attivazione è necessaria una connessione internet.

L'attivazione di Bocad2XIs in modalità DEMO consente l'utilizzo del software senza limiti di tempo con alcune limitazioni e al solo scopo di prova (non a scopo commerciale). Si ricorda inoltre che una volta rimossa la licenza DEMO, anche in anticipo rispetto la scadenza, non sarà possibile attivarla nuovamente. In caso di necessità o errata disattivazione contattare thinkIT®. Fare click su *Chiudi* per procedere.

www.thinkit.it

thinkIT SAS di Emanuele Zanchettin & C.

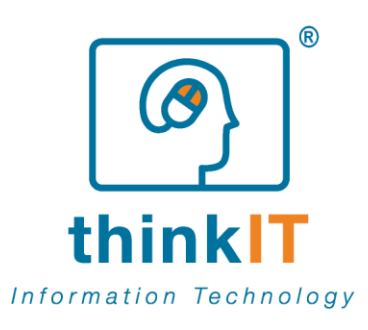

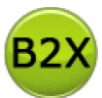

# Licenza Basic 30gg

| 🐵 Informazioni 📃 🗖 🔀                                                                                                    |
|----------------------------------------------------------------------------------------------------|
| Informazioni Condizioni di licenza                                                                                                    |
| Licenza                                                                                                    |
| Bocad2XIs<br>Versione 1.4.4184 (build 23218) © 2011 thinkIT SAS<br>Tutti i diritti riservati thinkIT                                                                                                    |
| Si prega di leggere le condizioni di licenza e dopo inserire il tuo<br>codice di licenza (32 caratteri alfanumerici) ricevuto e verificalo con<br>il tasto appropriato, è necessaria una connessione internet per<br>l'autenticazione. |
| codice licenza                                                                                                    |
| Richiedi i codici DEMO gratis                                                                                                    |
| Licenza Demo Licenza Basic (30gg)                                                                                                    |
| Si prega di leggere le condizioni di licenza e dopo richiedere gratis il                                                                                                    |
| - codice DEMO (2 scelle).<br>- codice DEMO, licenza limitata e personale a tempo illimitato;                                                                                                    |
| - codice BASIC, licenza commerciale e base per 30 giorni.                                                                                                    |
| Necessaria una connessione internet per la richiesta.                                                                                                    |
| più possible richiederla nuovamente.                                                                                                    |
| Chiudi                                                                                                    |

Per l'attivazione è necessaria una connessione internet.

L'attivazione di Bocad2XIs in modalità Basic (30gg) consente l'utilizzo del software per 30gg senza limitazioni (anche a scopo commerciale). Dopo la scadenza dei 30gg la licenza si trasformerà in Demo a tempo illimitato. Si ricorda inoltre che una volta rimossa la licenza Basic (30gg), anche in anticipo rispetto la scadenza, non sarà possibile attivarla nuovamente. In caso di necessità o errata disattivazione contattare thinkIT®. Fare click su *Chiudi* per procedere.

www.thinkit.it

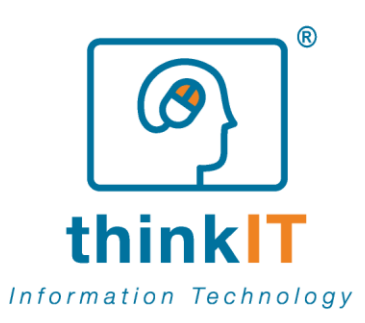

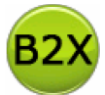

Inserire i dati richiesti (tutti i campi sono obbligatori) e accettare le condizioni sulla privacy dopo aver letto la relativa informativa.

| 🥺 Registrazione      |                                    |
|----------------------|------------------------------------|
| Nome                 |                                    |
| Cognome              |                                    |
| Azienda              |                                    |
| P. IVA               |                                    |
| Indirizzo            |                                    |
| CAP                  |                                    |
| Comune               |                                    |
| Provincia            |                                    |
| Stato                |                                    |
| Email                |                                    |
| Telefono             |                                    |
|                      | mostra l'informativa sulla privacy |
| Tutti i campi sono o | bbligatori                         |
|                      | Ok Annulla                         |

Leggere l'informativa sulla privacy quindi fare click su Chiudi

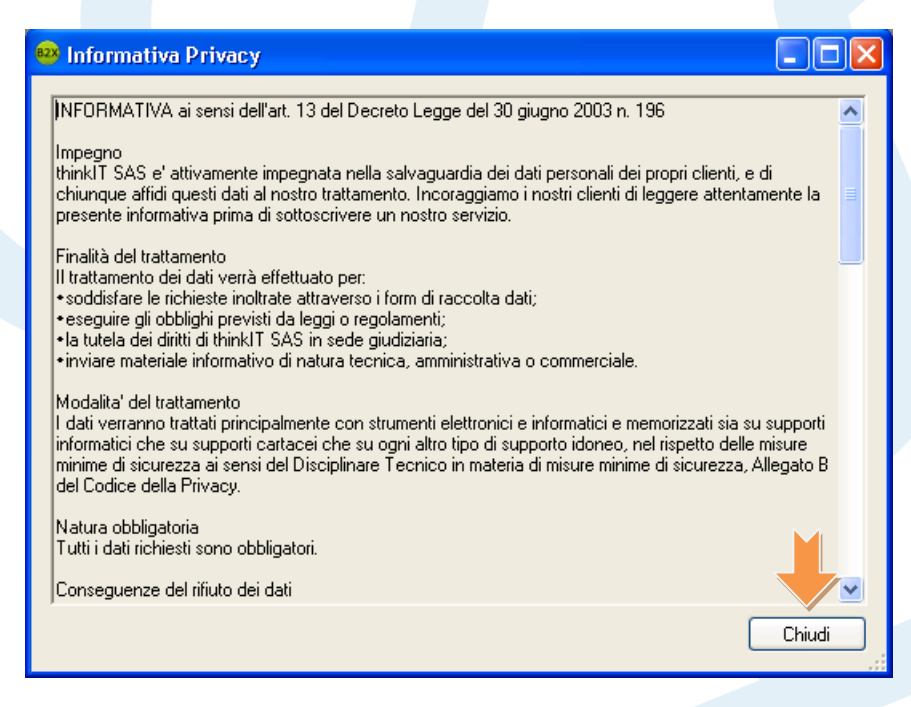

Vietata la riproduzione e divulgazione totale e/o parziale del presente documento

www.thinkit.it

thinkIT SAS di Emanuele Zanchettin & C.

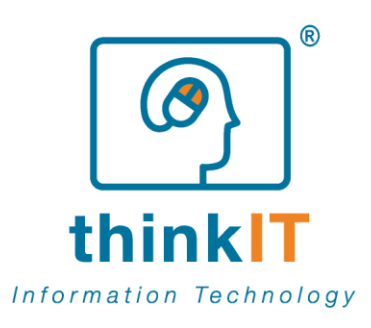

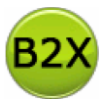

# Utilizzo

Ecco la schermata principale di Bocad2XIs

| 6                         |                             |                      |
|---------------------------|-----------------------------|----------------------|
| Bocad2XIs [modalità Demo] |                             |                      |
| Ele Strumenti Z           |                             |                      |
|                           |                             |                      |
|                           |                             |                      |
|                           | 🔒 Bocad2Xls [modalità Demo] |                      |
|                           | <u>Eile Strumenti ?</u>     |                      |
|                           |                             |                      |
|                           |                             |                      |
|                           |                             |                      |
|                           |                             |                      |
|                           |                             |                      |
|                           |                             |                      |
|                           | B                           |                      |
|                           |                             |                      |
|                           |                             |                      |
|                           |                             |                      |
|                           |                             |                      |
|                           |                             | Inizializzazione 🚱 🕶 |
| A Menu princ              | ipaie                       |                      |
| B Barra di sta            | ato degli aggiornamenti     |                      |

Vietata la riproduzione e divulgazione totale e/o parziale del presente documento

www.thinkit.it

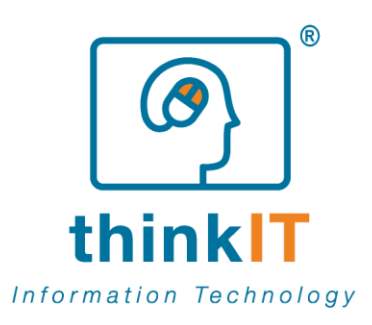

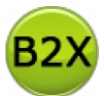

# Creazione di un progetto

Creiamo ora il primo progetto DEMO: fare click sulla barra dei menu File / Nuovo / Progetto

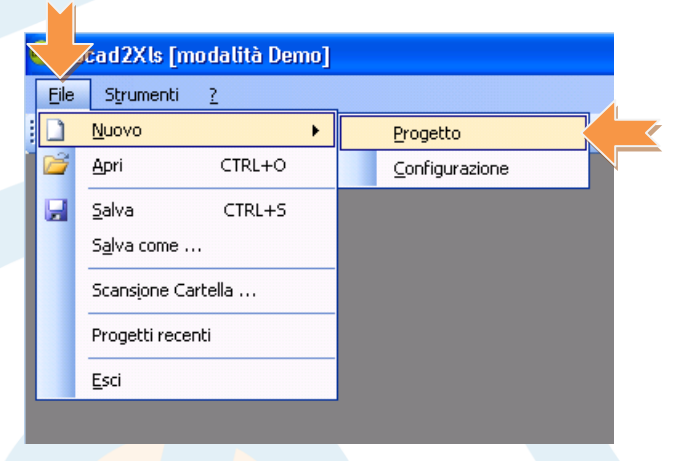

Selezionare ora il progetto Bocad da analizzare facendo click su Selezione Progetto Bocad

|                             |                        |                                                | _ |
|-----------------------------|------------------------|------------------------------------------------|---|
| 🤓 Bocad2XIs [modalità Demo] |                        |                                                | × |
| Ele Strumenti 2             |                        |                                                |   |
|                             |                        |                                                |   |
| Progetter                   |                        | 4 Þ                                            | × |
| Comandi                     |                        | List Of Cutting Number Assembly Shipping Bolts |   |
| Selezione Progetto Bocad    | ui Esporta XI S        |                                                |   |
|                             |                        |                                                |   |
| Configurazione calcolo      |                        |                                                |   |
| Default                     |                        |                                                |   |
|                             |                        |                                                |   |
|                             |                        |                                                |   |
|                             |                        |                                                |   |
|                             |                        |                                                |   |
|                             |                        |                                                |   |
|                             |                        |                                                |   |
|                             |                        |                                                |   |
|                             |                        |                                                |   |
| Informazioni Progetto       |                        |                                                |   |
| Cartella Bocad              |                        |                                                |   |
| Cartella Excel              |                        |                                                |   |
|                             |                        |                                                |   |
|                             |                        |                                                |   |
| Cliente                     |                        |                                                |   |
| Lavoro                      |                        |                                                |   |
| Oggetto                     |                        |                                                |   |
| Luogo                       |                        |                                                |   |
| Dettaglio                   |                        |                                                |   |
| Data mertedi 14 giyang 2011 |                        |                                                |   |
| Data menedi in gregio zori  |                        |                                                |   |
|                             | Ricarica info progetto |                                                |   |
| Informazioni extra          |                        |                                                |   |
| *Fase                       |                        |                                                |   |
| *Revisione                  |                        |                                                |   |
|                             |                        |                                                |   |
| ,                           |                        | ,                                              |   |
|                             |                        | 11 sistema è anniornato 1:3 6 42 🖉             |   |
|                             |                        | Instella e aggentato ristoria                  |   |

Vietata la riproduzione e divulgazione totale e/o parziale del presente documento

www.thinkit.it

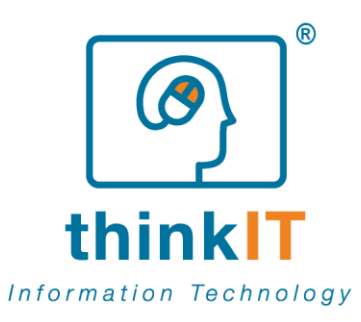

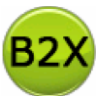

consulting

analysis and software development problem solving logic process optimization

Selezionare la cartella *st\_prm* del progetto Bocad

| Sfoglia per cartelle           | ? 🗙 |
|--------------------------------|-----|
| File Bocad (cartella st_prm)   |     |
|                                |     |
| 🞯 Desktop                      | ~   |
| 🗉 븝 Documenti                  |     |
| 🖃 🚼 Risorse del computer       |     |
| 🗉 🄩 Floppy da 3,5 pollici (A:) |     |
| 🖃 🥯 Disco locale (C:)          |     |
| 표 🚞 02d283b45b99fc4604bd1c     |     |
| 🛅 Bocad2Xls                    |     |
| 🗉 🛅 Documents and Settings     |     |
| 🖃 🚞 Progetti Bocad             |     |
| 🖃 🧰 Progetto 1                 |     |
| 🖃 🧰 lists                      |     |
| 🗁 st_prm                       |     |
| 🛅 st_tmp                       |     |
| 🗉 🧰 Programmi                  |     |
| I 🗈 🗀 WINDOWS                  |     |
|                                |     |
|                                |     |

Selezionare la configurazione da utilizzare per il calcolo e quindi fare click su *Esegui* 

| 🤒 Bocad2Xls [modalità Demo]                |                                                |
|--------------------------------------------|------------------------------------------------|
| Elle Strumenti 2                           |                                                |
| i 🛄 • 📸 🔒 🛛 🕘                              |                                                |
| Progetto: <nuovo></nuovo>                  | 4 b X                                          |
| Comandi                                    | List Of Cutting Number Assembly Shipping Bolts |
| Selezione Progetto Bocad Esporta XLS       |                                                |
|                                            |                                                |
| Configurazione calcolo                     |                                                |
| Default                                    |                                                |
|                                            |                                                |
|                                            |                                                |
|                                            |                                                |
|                                            |                                                |
|                                            |                                                |
|                                            |                                                |
|                                            |                                                |
| - Informazioni Progotta                    |                                                |
| Cartella Bocad                             |                                                |
| C:\Progetti Bocad\Progetto 1\lists\st_prm  |                                                |
| Cartella Excel                             |                                                |
| C:\Progetti Bocad\Progetto 1\lists\st_prm\ |                                                |
| Cliente                                    |                                                |
|                                            |                                                |
|                                            |                                                |
| Oggetto                                    |                                                |
| Luogo                                      |                                                |
| Dettaglio -                                |                                                |
| Data mercoledi 25 maggio 2011              |                                                |
| Ricarica info progetto                     |                                                |
|                                            |                                                |
| Informazioni extra                         |                                                |
| r ase                                      |                                                |
| *Revisione                                 |                                                |
|                                            |                                                |
|                                            |                                                |
|                                            | Il sistema è aggiornato 1.3.6.42 🧭 🔻           |

Bocad2Xls – Intrduzione [modalità Demo], Pag. 16/23

thinkIT SAS di Emanuele Zanchettin & C.

Cod. Fisc. e P.IVA 04346180260 - REA TV 342412

Vietata la riproduzione e divulgazione totale e/o parziale del presente documento

www.thinkit.it

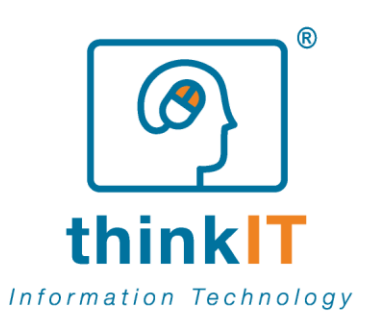

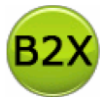

A calcolo effettuato viene proposta l'anteprima tabellare del foglio Excel, esportare il risultato facendo click su *Esporta XLS* 

| 🤒 Bocad2XIs [modalità Demo]                 |                 |               |               |          |            |              |              |             |                      |                 |
|---------------------------------------------|-----------------|---------------|---------------|----------|------------|--------------|--------------|-------------|----------------------|-----------------|
| Ele Strumenti 2                             |                 |               |               |          |            |              |              |             |                      |                 |
| i 🛍 + 😂 🗐 💿                                 |                 |               |               |          |            |              |              |             |                      |                 |
| Progetto: <nu0y0></nu0y0>                   |                 |               |               |          |            |              |              |             |                      | 4 Þ ×           |
| Compart                                     | List Of Cutting | Number Assemb | ly Shipping B | olts     |            |              |              |             |                      |                 |
|                                             |                 | 1             |               | Makaulal | L Marcele  | Course bible | I so ath any | 111. dela   | Include Ma           | Tab. Illainhb 🔥 |
| Selezione Progetto Bocad Esegui Esporta XLS | Prog.           | Item          | Pronie        | material | Mark 1000  | Quantity     | Length mm    | widen 200 e | weight kg            | roc. weight     |
| Configurazione calcolo                      | 2               | 32            | HEA300        | COECID   | 10_1A_1003 | 1            | 1250         | 290,0       | 220,8                |                 |
| Default                                     | 3               | 32            | HEAGOD        | 5355 1D  | 10_18_1003 | 1            | 2500         | 290,0       | 220.8                |                 |
|                                             | 4               | 32            | HEAGOD        | 53551D   | 10_18_1004 | 1            | 1250         | 290.0       | 110.4                |                 |
|                                             | 5               | 32            | HEAGOD        | 53551R   | 10.28.1003 | 1            | 2500         | 290.0       | 220.8                |                 |
|                                             | 6               | 32            | HEA300        | 53551R   | 10 28 1004 | 1            | 1250         | 290.0       | 110.4                |                 |
|                                             | 7               | 32            | HEA300        | 5355JR   | 30000      | 1            | 2500         | 290,0       | 220,8                | 2               |
|                                             | 8               | 32            | HEA300        | 5355JR   | 30001      | 1            | 1250         | 290,0       | 110,4                |                 |
|                                             | 9               | 32            | HEA300        | 5355JR   | 40000      | 1            | 2500         | 290,0       | 220,8                |                 |
|                                             | 10              | 32            | HEA300        | 5355JR   | 40001      | 1            | 1250         | 290,0       | 110,4                |                 |
|                                             | 11              | 32            | HEA300        | 5355JR   | 50000      | 1            | 2500         | 290,0       | 220,8                |                 |
|                                             | 12              | 32            | HEA300        | 5355JR   | 50001      | 1            | 1250         | 290,0       | 110,4                |                 |
| Informazioni Progetto                       | 13              |               | HEA300        |          |            |              | 22500        |             |                      |                 |
| C1Progetti Bocad/Progetto 1/lists/st. prm   | 14              | 32            | IPE600        | 5355JR   | 20_1B_1003 | 2            | 1250         | 600,0       | 152,5                |                 |
| Cartella Excel                              | 15              | 32            | IPE600        | 5355JR   | 20_2A_1003 | 2            | 1250         | 600,0       | 152,5                |                 |
| CiProgetti Boced/Progette 1/listelist prm)  | 16              | 32            | IPE600        | \$355JR  | 20_3A_1003 | 2            | 1250         | 600,0       | 152,5                |                 |
| c. ( rogen bocauti rogeno rinana); (prim    | 17              | 32            | IPE600        | 5355JR   | 60000      | 1            | 2500         | 600,0       | 305,0                |                 |
| Cliente                                     | 18              | 32            | IPE600        | 5355JR   | 60001      | 1            | 1250         | 600,0       | 152,5                |                 |
| Lavoro                                      | 19              | 32            | IPE600        | 5355JR   | 70000      | 1            | 2500         | 600,0       | 305,0                |                 |
| Oggetto                                     | 20              | 32            | IPE600        | 5355JR   | 70001      | 1            | 1250         | 600,0       | 152,5                |                 |
|                                             | 21              | 32            | IPE600        | 5355JR   | 80000      | 1            | 2500         | 600,0       | 305,0                |                 |
| Luogo                                       | 22              | 32            | IPE600        | 5355JR   | 80001      | 1            | 1250         | 600,0       | 152,5                |                 |
| Dettaglio -                                 | 23              |               | IPE600        |          |            |              | 18750        |             |                      |                 |
| Data mercoledi 25 maggio 2011               | 24              | 32            | PL10          | 5355JR   | 20_2A_1004 | 1            | 500          | 312,5       | 12,3                 |                 |
| Bicarica info progetto                      | 25              |               | PL10          |          |            |              |              |             |                      |                 |
|                                             | 26              | 32            | PL20          | 5355JR   | 30002      | 1            | 1250         | 200,0       | 39,3                 |                 |
| Informazioni extra                          | 27              | 32            | PL20          | 5355JR   | 30003      | 1            | 656          | 200,0       | 20,6                 |                 |
| *Fase                                       | 28              | 32            | PL20          | \$355JR  | 40002      | 1            | 1250         | 200,0       | 39,3                 |                 |
| *Revisione                                  | 29              | 32            | PL20          | 5355JR   | 40003      | 1            | 656          | 200,0       | 20,6                 | ~               |
|                                             | <               |               |               |          | ш          |              |              |             |                      | >               |
|                                             | b               |               |               |          |            |              |              |             |                      |                 |
|                                             |                 |               |               |          |            |              |              | 11          | sistema è appiornato | 1.3.6.42 🔗 🗸    |
|                                             |                 |               |               |          |            |              |              |             |                      |                 |

Impostare il nome del file e selezionare la cartella di destinazione, quindi fare click su salva

| Salva con nome                  | ;                                                             |                    |   |   |     |   | ? 🗙           |
|---------------------------------|---------------------------------------------------------------|--------------------|---|---|-----|---|---------------|
| Salva jn:                       | 🞯 Desktop                                                     |                    | ~ | G | 1 🖻 | • |               |
| Documenti<br>recenti<br>Desktop | Documenti<br>Risorse del com<br>Risorse di rete<br>office2003 | puter              |   |   |     |   |               |
| Documenti                       |                                                               |                    |   |   |     |   |               |
| Risorse del<br>computer         |                                                               |                    |   |   |     |   |               |
|                                 | <u>N</u> ome file:                                            |                    |   |   |     | ~ | <u>S</u> alva |
| Risorse di rete                 | Sal <u>v</u> a come:                                          | Excel file (*.xls) |   |   |     | * | Annulla       |

Vietata la riproduzione e divulgazione totale e/o parziale del presente documento

www.thinkit.it

thinkIT SAS di Emanuele Zanchettin & C.

Cod. Fisc. e P.IVA 04346180260 - REA TV 342412

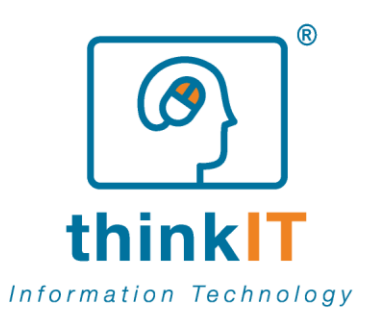

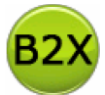

Attendere qualche istante per avere la conferma di esportazione del file, questa operazione potrebbe richiedere diversi secondi di attesa, in base alla velocità del proprio sistema.

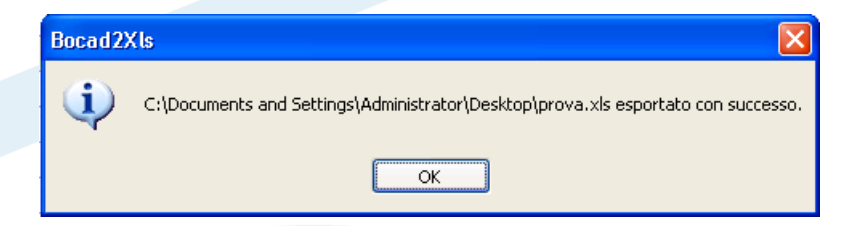

È ora possibile visualizzare il file Excel esportato. Attenzione: in modalità demo alcune celle vengono impostate con il valore "DEMO", questo limite non è presente qualora venga usata una versione licenziata di Bocad2XIs

| 💌 h  | 🛿 Microsoft Excel - prova |                  |                    |                   |                             |           |                      |         |           |                |              |              |     |
|------|---------------------------|------------------|--------------------|-------------------|-----------------------------|-----------|----------------------|---------|-----------|----------------|--------------|--------------|-----|
| :1   | <u>F</u> ile M            | <u>l</u> odifica | <u>V</u> isualizza | <u>I</u> nserisci | F <u>o</u> rmato <u>S</u> t | rumenti 🛾 | <u>ati Fin</u> estra | 2       |           | Digitare u     | ina domanda. | • = ť        | 5 × |
| : 💕  |                           |                  | Arial              |                   | • 10 •                      | GC        | s  ≣ ≣               | -1-     | 99 % 000  | € *,0 ,00      | •            | 🖏 - <u>A</u> |     |
|      | A1 🔻 🏂 Prog.              |                  |                    |                   |                             |           |                      |         |           |                |              |              |     |
|      | A                         | В                | С                  | D                 | E                           | F         | G                    | Н       |           | J              | K            | L            |     |
| 1    | Prog.                     | ltem             | Profile            | Material          | Mark                        | Quantity  | Length mm            | Width   | Weight Kg | Tot. Weight Kg | Tot. Surface | R            | _   |
| 2    | 1                         | 32               | HEA300             | S355JR            | DEMO                        | 1         | 2500                 | 290,0   | 220,8     | 221            | 4,3          |              | _   |
| 3    | 2                         | 32               | HEA300             | S355JR            | 10_1A_1004                  | DEMO      | 1250                 | 290,0   | DEMO      | 110            | 2,2          |              |     |
| 4    | 3                         | 32               | HEA300             | S355JR            | 10_1B_1003                  | 1         | 2500                 | 290,0   | 220,8     | 221            | 4,3          |              |     |
| 5    | 4                         | 32               | HEA300             | DEMO              | 10_1B_1004                  | 1         | 1250                 | 290,0   | 110,4     | 110            | 2,2          |              |     |
| 6    | 5                         | DEMO             | HEA300             | DEMO              | 10 2B 1003                  | 1         | 2500                 | 290,0   | 220,8     | DEMO           | DEMO         |              |     |
| 13   | DEMO                      | 32               | HEA300             | DEMO              | DEMO                        | DEIMO     | DEIMO                | DEMO    | 110,4     | 110            | ۷,۷          |              | _   |
| 14   | 13                        | DEMO             | DEMO               |                   |                             |           | 22500                | DEMO    |           | 1987           | 38,7         |              |     |
| 15   | 14                        | DEMO             | IPE600             | DEMO              | 20_1B_1003                  | DEMO      | DEMO                 | 600,0   | DEMO      | 305            | 5,0          |              |     |
| 16   | 15                        | 32               | IPE600             | S355JR            | 20_2A_1003                  | 2         | DEMO                 | 600,0   | 152,5     | 305            | 5,0          |              |     |
| 17   | DEMO                      | 32               | IPE600             | 8355JR            | 20_3A_1003                  | 2         | DEMO                 | 600,0   | DEMO      | 305            | 5,0          |              |     |
| 18   | 17                        | 32               | IPE600             | S355JR            | 60000                       | 1         | DEMO                 | 600,0   | 305,0     | 305            | 5,0          | DEMO         |     |
| 19   | 18                        | 32               | IPE600             | S355JR            | 60001                       | 1         | 1250                 | DEMO    | 152,5     | 153            | 2,5          | DEMO         |     |
| 20   | 19                        | 32               | IPE600             | S355JR            | 70000                       | 1         | 2500                 | 600,0   | 305,0     | 305            | DEMO         |              |     |
| 21   | 20                        | 32               | IPE600             | S355JR            | 70001                       | DEMO      | 1250                 | 600,0   | 152,5     | 153            | 2,5          | DEMO         |     |
| 22   | 21                        | DEMO             | IPE600             | DEMO              | 80000                       | DEMO      | 2500                 | 600,0   | 305,0     | DEMO           | 5,0          |              |     |
| 23   | 22                        | 32               | IPE600             | S355JR            | DEMO                        | 1         | DEMO                 | DEMO    | 152,5     | DEMO           | 2,5          |              |     |
| 24   | 23                        |                  | IPE600             |                   |                             |           | 18750                |         |           | 2288           | 37,8         |              |     |
| 25   | DEMO                      | 32               | DEMO               | DEMO              | 20_2A_1004                  | 1         | DEMO                 | 312,5   | 12,3      | DEMO           | DEMO         |              |     |
| 26   | 25                        |                  | PL10               | DEMO              |                             |           |                      |         |           | 12             | 0,3          | DEMO         |     |
| 27   | DEMO                      | 32               | PL20               | S355JR            | 30002                       | DEMO      | 1250                 | 200,0   | DEMO      | 39             | 0,6          |              |     |
| 28   | 27                        | 32               | PL20               | Ş355JR            | 30003                       | 1         | 656                  | 200.0   | 20.6      | 21             | 0.3          | DEMO         | ~   |
|      | ► N                       | Bolts /          | Shipping           | / Assemb          | oly (Number)                | List Of C | Cutting / Fo         | glio1 / | <         |                |              | >            |     |
| Pron | to NUM NUM                |                  |                    |                   |                             |           |                      |         |           |                |              |              |     |

Vietata la riproduzione e divulgazione totale e/o parziale del presente documento

www.thinkit.it

thinkIT SAS di Emanuele Zanchettin & C.

Cod. Fisc. e P.IVA 04346180260 - REA TV 342412

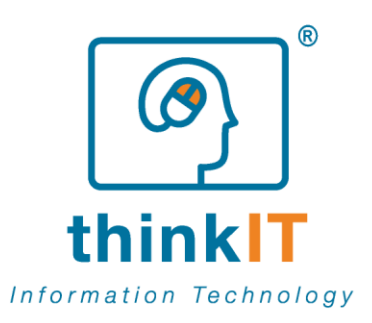

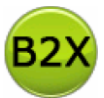

# Gestione delle configurazioni

Visualizziamo ora la configurazione Default presente: fare click sulla barra dei menu *Strumenti / Configurazioni / Default* 

| 🕺 Boo | 🤒 Bocad2Xls [modalità Demo] |               |                      |  |  |  |  |  |  |  |  |
|-------|-----------------------------|---------------|----------------------|--|--|--|--|--|--|--|--|
| File  | Strumenti                   | ?             | _                    |  |  |  |  |  |  |  |  |
| : 🛍 👻 | Config                      | jurazioni 🕨 🕨 | Nuova Configurazione |  |  |  |  |  |  |  |  |
|       | Lingue                      | • •           | Default              |  |  |  |  |  |  |  |  |

In modalità DEMO è possibile cambiare la configurazione, ma senza la possibilità di salvarla. questa limitazione non è presente qualora venga usata una versione licenziata di Bocad2XIs

| 🤒 Bocad2Xls [modalità Demo]                                                                                                    |                                                                                                    |                                   |
|----------------------------------------------------------------------------------------------------|----------------------------------------------------------------------------------------------------|-----------------------------------|
| Elle Strumenti ?                                                                                                    |                                                                                                    |                                   |
| 🛄 • 😂 🔒   🕘                                                                                                    |                                                                                                    |                                   |
| Configurazione: Default                                                                                                    |                                                                                                    | 4 ⊳ ×                             |
| Nome Default                                                                                                    | ListaDiTaglio Numero Marche Assemblaggio Spedizione Bulloneria                                                                                                    |                                   |
| Descrizione                                                                                                    | - Informazioni Excel                                                                                                    |                                   |
| Lista prefissi piatti Lista larghi piatti                                                                                                    | Esegui ed Esporta Nome foglio Nome file                                                                                                    |                                   |
|                                                                                                    | Campi disponibili Campi griglia                                                                                                    |                                   |
| Prefisso Larghezza                                                                                                    | (Phass) Number     Image: Comment       (Phass) Comment     Image: Comment       (Phass) Name     Image: Comment       Mark     Image: Comment       Mark     Image: Comment       Profile     Image: Comment       Profile     Image: Comment | 9                                 |
| Cpalori Excel Fie modello X.S                                                                                                    | Description                                                                                                    |                                   |
|                                                                                                    | <pre>vveignt </pre> <                                                                                                    | ×                                 |
| Corrispondenza modello XLS                                                                                                    | i⊞- <b>d</b> R                                                                                                    |                                   |
| Chiedi Descrizione Segna posto Valore                                                                                                    |                                                                                                    |                                   |
| Segna posto                                                                                                    | Alinearento cella         Opcioni Colonna                                                                                                    | Formato                           |
| Descrizione                                                                                                    |                                                                                                    |                                   |
| Valore                                                                                                    | Riga Subtotale                                                                                                    |                                   |
| Chiedimi in esecuzione                                                                                                    | colore posizione prima dopo Espressione                                                                                                    |                                   |
| Aggiorna Inserisci Elimina                                                                                                    | Formula                                                                                                    | 🖍 Formato                         |
| Informationi disponibili [Phase] Number *Phase Client Detailer [Phase] Comment *Revision Job Date [Phase] Name Project Site <frkt row=""></frkt> | - Riga Totale<br>colore posizione prima dopo Espressione Formula                                                                                                    | Formato                           |
|                                                                                                    | Parametri Ordinamento                                                                                                    |                                   |
|                                                                                                    | Ordina per [String.Format(~{0}]{1}]{2}]{3}", fx.PrefixPlatto(item.PROFIL), kem.BREITE.ToString.PadLeft(4, "0"c), item.PNR, kem.MATERIAL)                                                                                                    |                                   |
|                                                                                                    | ,<br>Non puoi salvare in modalità demo                                                                                                    | Applica Annulla                   |
|                                                                                                    | 11                                                                                                    | sistema è aggiornato 1.3.6.42 🥝 🕶 |

Vietata la riproduzione e divulgazione totale e/o parziale del presente documento

www.thinkit.it

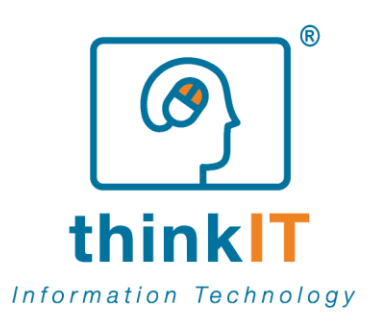

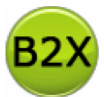

# **Cambio lingua**

È possibile in qualsiasi momento cambiare la lingua di Bocad2XIs: fare click sulla barra dei menu *Strumenti* / *Lingue* e scegliere la lingua desiderata (es. inglese)

| 🕺 Bocad2Xls [modalità Demo] |           |           |   |   |          |  |   |
|-----------------------------|-----------|-----------|---|---|----------|--|---|
| File                        | Strumenti | ?         |   |   |          |  |   |
| : 🛄 🗸                       | Config    | gurazioni | + |   |          |  |   |
|                             | Lingue    | e         | • | ~ | Italiano |  |   |
|                             |           |           |   |   | English  |  | < |
|                             |           |           |   |   |          |  | _ |

Per rendere effettive le modifiche è necessario riavviare Bocad2Xls, viene visualizzato il messaggio in lingua quindi fare click su *SI* 

| Bocad2) |                                                                                      |
|---------|--------------------------------------------------------------------------------------|
|         | The changes will be made hyperbolic terms and the application. Close the application |
|         |                                                                                      |
|         |                                                                                      |
|         |                                                                                      |
|         |                                                                                      |
|         |                                                                                      |
|         |                                                                                      |

www.thinkit.it

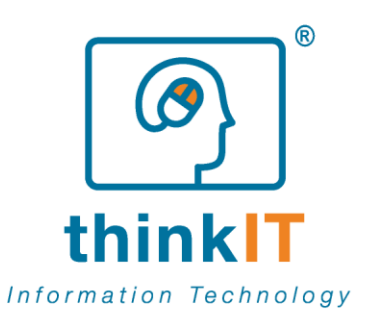

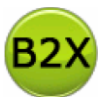

# **CONDIZIONI DI LICENZA UTENTE FINALE**

Bocad2XIs

### DEFINIZIONI

"Software" riferito a "Bocad2XIs" e materiali allegati forniti da thinkIT®.

### VISIBILITA' DELLA LICENZA

Installazione, copia o qualsiasi altro uso del software, si accetta di essere vincolati dai termini di questo accordo di licenza utente finale. Se non si accettano i termini di questo accordo di licenza utente finale, non installare, copia o usare il software. L'utilizzo di una qualsiasi parte del software indica l'attezione di questi termini.

Il software è licenziato, non venduto. Questa licenza utente finale concede solamente i diritti per l'uso del software. thinkIT ® si riserva ogni altro diritto, ivi compresi la proprietà. Si deve considerare questo software come qualsiasi altro materiale protetto da copyright. A meno che la legge applicabile dia più diritti nonostante questa limitazione, si può utilizzare il software esclusivamente nei modi espressamente concessi nel presente accordo di licenza per l'utente finale.

### VERSIONE DI VALUTAZIONE [VERSIONE DEMO]

Questa licenza da diritto ad utilizzare questo software per 30 giorni a scopo di valutazione senza pagare. Siete invitati a utilizzare questa opportunità per assicurarsi che il software funzioni senza problemi e che soddisfi le proprie aspettative prima di ordinare una licenza.

Si è tenuti ad ordinare una licenza per il software, se si desidera continuare ad utilizzare il software dopo il termine del periodo di valutazione. In caso contrario, è necessario eliminare o disinstallare il software dal computer. Potete ordinare la licenza per il software all'indirizzo http://www.thinkit.it

### VERSIONE LICENZIATA

### a. Licenza Commerciale

Questo software può essere utilizzato per qualsiasi operazione commerciale, d'affari, per uso personale, educativo, governativo o istituzionale. È possibile installare questa licenza sul posto di lavoro, sul computer portatile personale e in casa purchè l'utente sia unico come da licenza, ma non contemporaneamente.

### b. Licenza Personale

Questo software può essere utilizzato solo da un soggetto privato e per il lavoro non commerciale. Se si è un'azienda o l'utilizzo è per scopi commerciali è richiesta una licenza commerciale. È possibile installare questa licenza su un computer portatile personale e in casa purchè l'utente sia unico come da licenza, ma non contemporaneamente.

### c. Licenza Accademica

Questa licenza è disponibile solo per gli studenti e i docenti delle istituzioni scolastiche accreditate, tra cui scuole, università e istituzioni. Per qualificarsi, si deve avere un indirizzo e-mail di un ente accreditato all'istruzione o di un documento di identità accademico, valido, con una foto e data di iscrizione visibile. Non è possibile utilizzare la licenza accademica per scopi commerciali. È possibile installare questa licenza su un computer portatile personale e in casa purchè l'utente sia unico come da licenza, ma non contemporaneamente.

### d. Licenza Aziendale (x utenti)

Vietata la riproduzione e divulgazione totale e/o parziale del presente documento

www.thinkit.it

thinkiT SAS di Emanuele Zanchettin & C.

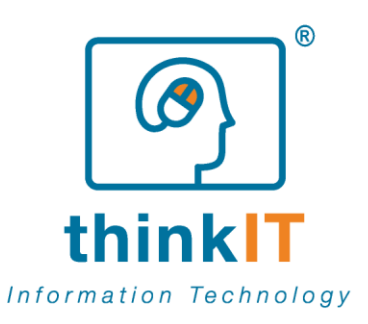

B2X

consulting analysis and software development problem solving logic process optimization

Permette fino a x utenti diversi di utilizzare il software all'interno della società o organizzazione che esercita la licenza. È possibile installare questa licenza sul posto di lavoro, sul computer portatile personale e in casa purchè l'utente sia unico come da licenza, ma non contemporaneamente.

### ESCLUSIONE DI GARANZIA

Si riconosce espressamente e si accetta che:

a. L'utilizzo di questo software è a vostro esclusivo rischio. Questo software è fornito "così com'è". thinkIT® declina espressamente tutte le garanzie di alcun genere, sia esplicite che implicite, comprese, ma non solo, le garanzie implicite di commerciabilità, idoneità per uno scopo particolare e non violazione.

b. thinkIT® non fornisce alcuna garanzia che (i) il servizio soddisfi i requisiti, (ii) il software sarà ininterrotto, tempestivo, sicuro o esente da errori, (iii) i risultati che possono essere ottenuti dall'uso di questo software essere precisi e affidabili, (iv) la qualità di questo software saranno all'altezza delle vostre aspettative, e (v) eventuali errori nel software verranno corretti.

c. L'utilizzo del software è il proprio rischio e si è l'unico responsabile per eventuali danni al proprio computer o per perdita di dati risultanti dal software.

d. Nessun consiglio o informazione, sia orale o scritta, da voi ottenuta da thinkIT® o attraverso o da questo software deve creare alcuna garanzia non espressamente indicata nel contratto di licenza.

e. Si riconosce espressamente e si accetta che thinkIT® o l'autore non è responsabile per eventuali danni diretti, indiretti, incidentali, speciali, consequenziali o esemplari, compresi ma non limitati a, danni per perdita di profitti, avviamento, uso, dati o altre attività immateriali perse (anche se è stata informata della possibilità di tali danni), risultanti da: (i) l'uso o l'impossibilità di utilizzo di questo software, (ii) il costo di approvvigionamento di beni e servizi sostitutivi risultanti da qualsiasi tipo di merce, dati, informazioni o servizi acquistati o ottenuti o messaggi ricevuti o transazioni effettuate attraverso o dal servizio, (iii) l'accesso non autorizzato o alterazione delle trasmissioni o dati; (iv) dichiarazioni o comportamenti di terzi sul servizio; o (v) qualsiasi altra questione relativa al servizio.

f. L'utente non può decompilare, decodificare, disassemblare o comunque ridurre il software in una forma umanamente percepibile.

g. L'uso di versioni warez, crack, password warez, patch, numeri di serie, codici di registrazione, generatore di chiavi, chiave pirata, Keymaker o keygen per questa chiave di licenza del software è illegale e prevenire lo sviluppo futuro del software. Link per il download sono direttamente dal nostro mirror o sito web dell'editore, software torrent o file condivisi (file sharing libero) e servizi gratuiti upload, tra cui Rapidshare, MegaUpload, YouSendIt, SendSpace, DepositFiles, DivShare o MediaFire, non vengono utilizzati.

### CONSEGNA

Riceverete i dettagli della registrazione per il software per e-mail entro 24 ore o una volta che il pagamento è stato ricevuto. Una volta che i dati di registrazione sono stati inviati a voi, non potete ottenere i vostri soldi indietro.

### DISTRIBUZIONE

E' necessaria l'autorizzazione da thinkIT® per includere il software su CD-ROM con qualsiasi libro, riviste, pacchetti di software o altre pubblicazioni.

MANUTENZIONE DEL SOFTWARE

Vietata la riproduzione e divulgazione totale e/o parziale del presente documento

www.thinkit.it

thinkiT SAS di Emanuele Zanchettin & C.

Cod. Fisc. e P.IVA 04346180260 - REA TV 342412

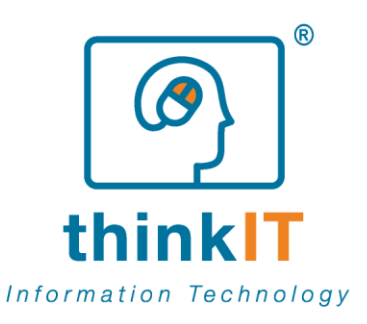

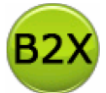

thinkIT (8) non è obbligata a fornire la manutenzione o aggiornamenti per il software. Tuttavia, thinkIT(8) può, a sua esclusiva discrezione, di fornire aggiornamenti e/o integrazioni del software e/o informazioni relative a voi qui sotto, che aggiorna in tal caso sono altresì considerati inclusi nel software e, pertanto, disciplinate dal presente titolo accordo.

thinkIT® si può contattare via e-mail in qualsiasi momento con informazioni e offerte sui nostri prodotti e servizi.

### EFFETTI LEGALI

Con questo contratto di licenza vengono concessi alcuni diritti. Si può avere altri diritti secondo le leggi del vostro paese. Il presente contratto non modifica i diritti secondo le leggi del vostro Paese, se le leggi del proprio paese non permettono di farlo.

### CESSAZIONE

Questo accordo di licenza termina se non si riesce a rispettare i suoi termini e condizioni. Se la vostra licenza termina, l'utente deve distruggere tutte le copie del software che avete.

©2007-2011 thinkIT®. TUTTI I DIRITTI RISERVATI. http://www.thinkit.it

Vietata la riproduzione e divulgazione totale e/o parziale del presente documento

www.thinkit.it

thinkIT SAS di Emanuele Zanchettin & C.

Cod. Fisc. e P.IVA 04346180260 - REA TV 342412